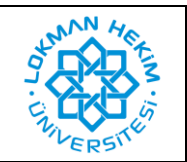

| Doküman No       | LHÜ-BT-KLV-0003 |
|------------------|-----------------|
| İlk Yayın Tarihi | 08.03.2022      |
| Revizyon Tarihi  | -               |
| Revizyon No      | -               |

:

## Amaç

Kütüphane kaynaklarına uzaktan erişim sağlanabilmesi.

## PROXY AYARI AŞAMALARI

1. Öncelikle "Safari" web tarayıcı uygulamasını açınız. Ekranınızın sol üst köşesindeki "Safari" yazan yere aşağıdaki görseldeki gibi tıklayınız. Karşınıza çıkan yeni pencerede Tercihler'e tıklayınız.

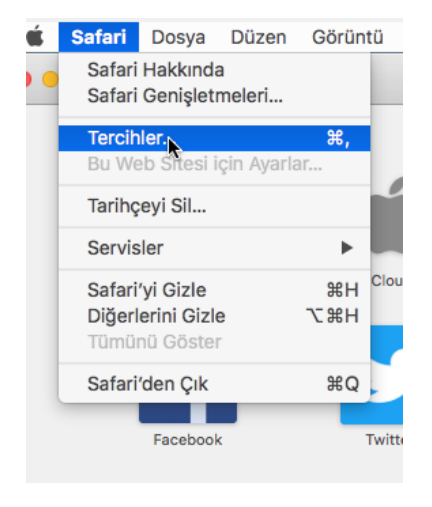

2. Açılan ekranın sağ tarafında bulunan "İleri Düzey" kısmına tıkladığımızda aşağıdaki görselde işaretlenen bölgedeki "Ayarları Değiştir" düğmesine tıklıyoruz.

| • • •                                    | İleri Düzey                                                                                                    |
|------------------------------------------|----------------------------------------------------------------------------------------------------|
| Genel Sekmeler Otomatik Doldur Parolalar | Q     S     Image: Constraint of the second second |
| Akıllı arama alanı:                      | Tam web sitesi adresini göster                                                                                                    |
| Erişilebilirlik:                         | <ul> <li>Şundan küçük puntoları asla kullanma:</li> <li>Yeb sayfasındaki her bir öğeyi vurgulamak için Tab'a basın</li> <li>Option-Tab, her bir öğeyi vurgular.</li> </ul>                                                                                                    |
| Okuma Listesi:                           | 🗌 Makaleleri çevrimdışı okuma için otomatik olarak kaydet                                                                                                    |
| İnternet yazılım ekleri:                 | 🗹 Güç tasarrufu için yazılım eklerini durdur                                                                                                    |
| Stil sayfası:                            | Hiçbiri Seçilmemiş                                                                                                    |
| Saptanmış kodlama:                       | Türkçe (ISO Latin 5)                                                                                                    |
| Proxy:                                   | Ayarları Değiştir                                                                                                    |
|                                          | Proxy ayariarınızı degiştirmek için Sistem     Tercihleri'nin Ağ bölümünü açın                                                                                                    |

E-Posta

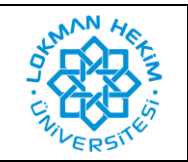

| Doküman No       | LHÜ-BT-KLV-0003 |
|------------------|-----------------|
| İlk Yayın Tarihi | 08.03.2022      |
| Revizyon Tarihi  | -               |
| Revizyon No      | -               |

3. Açılan pencerede üst taraftaki sekmelerden "Proxy" seçeneğine geliyoruz. Sol tarafta bulunan kırmızı alan içerisindeki "Otomatik Proxy Konfigürasyonu" seçeneğini işaretliyoruz ve sağ tarafta bulunan kırmızı alan içerisindeki URL: alanına

https://proxy.lokmanhekim.edu.tr/proxy.pac adresini eksiksiz ve tam olarak yazıyoruz.

|   | TCP/IP DNS WIN                                                                                                    | IS 802.1X Proxy Donanim                                                                                                    |
|---|----------------------------------------------------------------------------------------------------|----------------------------------------------------------------------------------------------------|
|   | yarlanacak protokolü seçin:<br>Otomatik Proxy Bulma<br>Otomatik Proxy Konfigürasyonu<br>Web Proxy (HTTP)<br>Güvenli Web Proxy (HTTPS)<br>FTP Proxy<br>SOCKS Proxy<br>Duraksız Yayın Proxy'si (RTSP)<br>Gopher Proxy<br>Basit sunucu adlarını dışla<br>u Sunucular ve Alanlar için proxy ayari | Proxy Konfigürasyon Dosyası<br>URL: ps://proxy.lokmanhekim.edu.tr/proxy.pac<br>Ağ yöneticiniz size otomatik proxy konfigürasyonu<br>(.pac) dosyasının adresini sağladıysa onu yukarıya<br>girin. |
| ľ | ∴local, 169.254/16<br>✓ Pasif FT                                                                                                    | P Modu (PASV) kullan                                                                                                    |
| ? |                                                                                                    | Vazgeç Tamam                                                                                                    |

4. Ayarları kaydettikten sonra "Safari" üzerinden kütüphane sayfalarından birisini açmak istediğinizde "Proxy Kimlik Doğrulaması Gerekiyor" uyarısı ile karşılaşacaksınız. Bu alanda "Sistem Tercihleri" düğmesine tıklıyoruz.

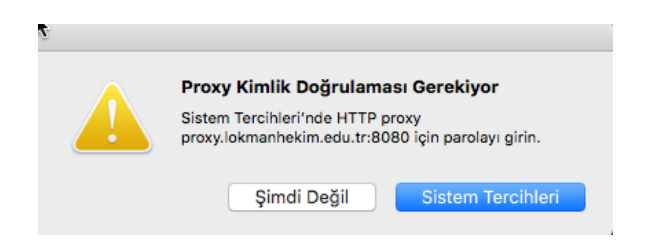

**5.** Açılan pencerede kullanıcı adı ve şifre soracaktır. Kurum bilgisayarlarında, Avesis veya Teams sistemlerine giriş yaptığınız bilgileri kullanarak giriş yapabilirsiniz.

| Proxy Kimlik Doğrulaması Gerekiyor                               |  |  |
|------------------------------------------------------------------|--|--|
| HTTPS proxy proxy.lokmanhekim.edu.tr:8080 için<br>parolayı girin |  |  |
| Kullanıcı Adı                                                    |  |  |
| II                                                               |  |  |
| Parola                                                           |  |  |
|                                                                  |  |  |
|                                                                  |  |  |
| Vazgec                                                           |  |  |